## **MANUAL DOSIFICADOR MODELO P-8100**

VERSION V3.2 R2 INSTRUCCIONES DE USO Y PROGRAMACIÓN

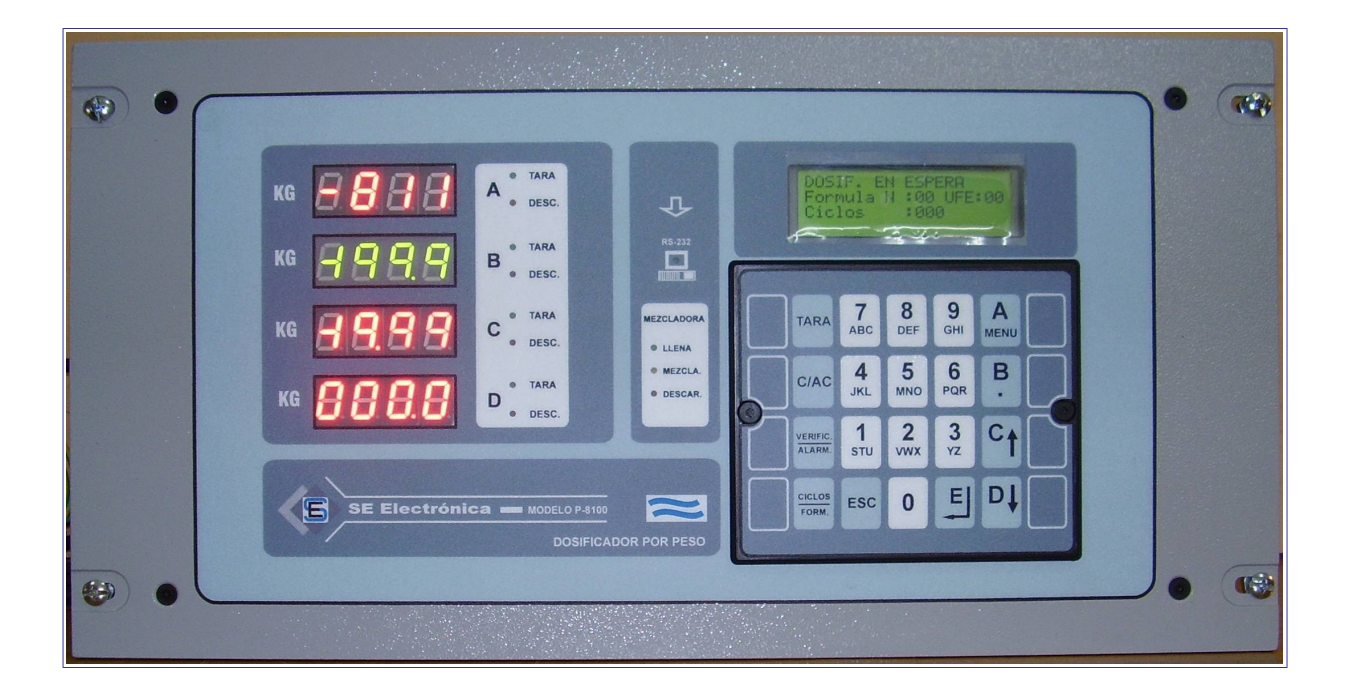

## **SE Electrónica**

Corrientes 853 Rafaela Sta Fe TE/FAX (03492) 504910 / 505720 Email :seelectronica@wilnet.com.ar Web: www.seelectronica.com.ar

## **HIPERVINCULOS A TEMAS**

## <u>GENERAL</u>

| INDICE                   | PAGINA |
|--------------------------|--------|
| Garantía                 | 4      |
| Descripción Técnica      | 4      |
| Descripción general      | 5      |
| DISPLAY                  | 5      |
| Pantallas de información | 6 / 7  |
| PLATAFORMAS A/B/C/D      | 6      |
| MEZCLADORA               | 7      |
| TOLVA                    | 7      |

## PROCESO

| INDICE                              | PAGINA    |
|-------------------------------------|-----------|
| Dosificado automático               | 8         |
| INICIO LOCAL                        | 8         |
| INICIO REMOTO                       | 9         |
| DETENER PROCESO DE DOSIFICADO       | 9         |
| DETENER PROCESO EN FORMA MOMENTANEA | 9         |
| SELECCIONAR FORMULA / CICLOS        | 10        |
| MENSAJES DE ERROR                   | 11 /12/13 |
| ERRORES 1 a 29                      | 11        |
| ERRORES 30 a 63                     | 12        |
| ERRORES GENERALES                   | 13        |
| PESAR EN FORMA MANUAL               | 14        |
| COLOCAR PLATAFORMA EN CERO          | 14        |
| COLOCAR / QUITAR TARA               | 15        |
| CONTROL CALIBRACIÓN PLATAFORMAS     | 15        |

## **HIPERVINCULOS A TEMAS**

## MENU GENERAL

| INDICE                                 | PAGINA |
|----------------------------------------|--------|
| Opciones del menú principal            | 16     |
| Manejo del teclado en ingreso de datos | 16     |

## OPCIONES MENU

| INDICE                        | PAGINA  |
|-------------------------------|---------|
| 1-PROGRAMACION                | 17 a 19 |
| EDITAR PARCIAL / TOTAL        | 17 a 18 |
| COPIAR UNA FORMULA            | 19      |
| BORRAR UNA FORMULA            | 19      |
| 2-TOMAR CERO MANUAL           | 20      |
| 3-CALIBRACION                 | 21 a 23 |
| 1-CALIBRAR                    | 21/ 22  |
| 2-ACTUALIZAR CERO             | 23      |
| <u>3-MODO DIRECTO</u>         | 23      |
| 4-SETUP                       | 24 a 29 |
| 1-PLATAFORMAS OPCIONES 1 a 11 | 24      |
| OPCIONES 12 a 30              | 25      |
| OPCIONES 31 a 35              | 26      |
| 2-GENERAL                     | 27      |
| <u>3-RETORNOS</u>             | 28      |
| 4-DOSIFICADORES               | 28      |
| 5-CANALES VARIOS              | 29      |
| 6-COPIAS                      | 29      |
| 7-GRUPOS                      | 29      |
| 6-RESET                       | 30      |
| 7-TEST I/O                    | 31      |
| 8-MONITOR I/O                 | 32      |

## PLANILLAS DE CONFIGURACIÓN

| INDICE                                              | PAGINA |
|-----------------------------------------------------|--------|
| SETUP PLATAFORMAS                                   | 33     |
| SETUP GENERAL                                       | 34     |
| SETUP RETORNOS                                      | 34     |
| SETUP DOSIFICADORES                                 | 35     |
| SETUP CANALES VARIOS                                | 36     |
| FORMULAS                                            | 36     |
| ANEXO A USAR RASERAS Y HELICOIDES EN UN MISMO GRUPO | 37     |
| RECOMENDACIONES SOBRE CONEXIONADO P-8100            | 38     |

#### **GARANTIA LIMITADA**

SE ELECTRONICA garantiza sus productos de Hardware contra defectos de material y mano de obra durante un período de 1 año, a partir de la fecha de entrega al usuario.

En ningún caso SE ELECTRONICA se considerará responsable de daños accidentales o n

causan

tes, incluyendo pérdidas de beneficios o ahorros, o de reclamos por cualquiera de las partes.

<u>Advertencia</u>: Los daños sufridos durante el envío, como consecuencia de un embalaje inadecuado, será responsabilidad del cliente.

**Exclusiones:** La garantía no será válida en el caso de daños provocados por:

Mantenimiento o uso inadecuado.

- Modificaciones no autorizadas o uso incorrecto.
- Lugar de instalaciones y mantenimiento inadecuado.

 $_{\mbox{\tiny l}\mbox{\tiny h}}$  Instalación y /o alimentación de energía inadecuada o fuera de los parámetros preestablecidos

por SE ELECTRONICA.

**Nota:** SE ELECTRONICA se reserva el derecho a modificaciones en la información y en sus diseños, el contenido de los manuales e información técnica sin previo aviso.

#### **DESCRIPCION TECNICA**

El dosificador **P-8100** es un instrumento compacto programable, para medición, control de proceso y adquisición de datos.

- ✓ Entradas analógicas: 4 canales en corriente, rango 0 a 20 mA.
- ✓ Salidas analógicas: 2/4 canales en corriente, rango 4 a 20 mA.
- ✓ Salidas digitales: 32 /64 canales salida triac.
- ✓ Entradas digitales: 24 /32 canales opto aislados.
- ✓ Teclado: 20 teclas de funciones / programación / visualización.
- ✓ **Display**: LCD de 80 caracteres con BackLine (4 renglones de 20 caracteres c/u).
- ✓ Fórmulas de dosificado: 50 fórmulas con hasta 40 ítem c/u
- ✓ **Unidad**: unidad de medición y punto decimal flotante programable por plataforma.
- ✓ Calibración instrumento: digital.
- ✓ Comunicación: 2 canales Full Duplex 1200 a 9600 baudios (1 RS232 y 1 RS485 opcional).
- Calendario: reloj calendario para adquisición de datos (<u>opcional</u>).
- ✓ Programación mediante el uso de menú desplegables según proceso.
- ✓ Programación de fórmulas protegidas por clave.
- ✓ Visualización de estado proceso automático.
- ✓ Adquisición de datos / Control de proceso mediante PC con programa JVP-8100 para sistema operativo:
  - Microsoft Windows XP
  - Microsoft Windows 7 (32 bits).
  - Linux debian (UBUNTU 10.04 a 12.04).
- Dosificadores: asignación de canales programables, set programable en Kg/Lbs, dosificado múltiple, dosificado con 1 o 2 velocidades programables por dosificador (Ítem).
- ✓ Control secuencia mezcladora.
- ✓ **Temporización mezcladoras:** programables por fórmula.

## **DESCRIPCIÓN GENERAL FUNCIONAMIENTO DEL CONTROLADOR**

Pantalla de reposo del sistema:

| ٦ | DOSIF. EN ESPE | RA     |
|---|----------------|--------|
| F | Formula N°:02  | UFE:02 |
| C | Ciclos: 001    |        |

Donde:

Línea 2= número de fórmula seleccionada, UFE = último número de fórmula ejecutado. Línea 3 = total de ciclos programados / restantes.

En éste modo de visualización, el teclado tiene las siguientes funciones:

| Tecla          | Comentario                                                                                      |  |
|----------------|-------------------------------------------------------------------------------------------------|--|
| Flecha ARRIBA  | Seleccionan presentación estado en el LCD.                                                      |  |
| ABAJO          |                                                                                                 |  |
| TARA           | Coloca o quita tara manual a la plataforma especificada (sólo sí dosificado automático es OFF). |  |
| A / AC         | Coloca o quita HOLD en proceso automático.                                                      |  |
| ALARMA         | ALARMA Quita los mensajes de error / verifica la fórmula seleccionada.                          |  |
| CICLOS / FORM. | CICLOS / FORM. Permite ingresar el número de fórmula y ciclos a dosificar.                      |  |
| MENU           | MENU Permite acceder al menú de opciones generales.                                             |  |

#### **DISPLAY NUMERICO**

El display numérico de cada plataforma presenta el peso actual sobre la misma donde:

- LED DE CERO: Encendido = plataforma en cero.
- ✤ LED DE TARA:
  - ENCENDIDO = tara activa.
  - INTERMITENTE = Plataforma cargada, esperando orden de descarga correspondiente, el display presente suma de pesos dosificados sobre la misma.
- DESCARGA:
  - ENCENDIDO = Descargando plataforma.
- LED LLENA:
  - ENCENDIDO = Indica proceso de llenado de la mezcladora.
- LED MEZCLA.:
  - ENCENDIDO = Indica mezcladora cargada, contando tiempo de mezclado.
- ✤ LED DESCAR.:
  - ENCENDIDO = proceso de descarga mezcladora cargada, contando tiempo de mezclado.
- ✤ LED RS232:

• INTERMITENTE = Indica comunicación con PC.

DISPLAY INTERMITENTE: Indica proceso en error, ver indicación de error en pantalla.

## PANTALLAS DE INFORMACIÓN

#### ESTADOS DE TRABAJO

Durante la ejecución de un proceso automático, el sistema utiliza 6 pantallas, las cuales se pueden seleccionar pulsando las teclas flecha arriba / abajo

#### Pantallas plataformas A / B / C / D

Pla(A) F=02 C=001 / 010 N°: 02 D:03 Set:0080 Dosificando %VEL = 100

#### <u>Línea 1</u>

- Indica plataforma en pantalla A / B / C /D.
- F= fórmula en uso.
- ✤ C= Ciclos ejecutados / ciclos programados.

#### <u>Línea 2</u>

- ✤ N°: ítem de la fórmula que se está dosificando.
- D: Número de dosificador (cuando se usan varios dosificadores, siempre presenta el primero).
- SET: Set actual de dosificado.
- Estado del proceso donde:

#### <u>Línea 3</u>

Presenta proceso actual en plataforma donde:

|                    | •                                                               |
|--------------------|-----------------------------------------------------------------|
| Reciclado          | Inicio de un nuevo ciclo, espera orden reciclado activa.        |
| Dosifica (1)       | Dosificando con velocidad GRUESO.                               |
| Dosifica (2)       | Dosificando con velocidad FINO.                                 |
| Ajuste (0 /1/2)    | Control / ajuste de peso.                                       |
| Espera PC          | Fin dosificado, espera captura de peso desde PC.                |
| Error % control PC | Estado de error colocado por PC.                                |
| Es0era descarga    | Espera orden /condiciones inicio descarga.                      |
| Desc. por peso     | Descargando plataforma por peso.                                |
| Desc. por tiempo   | Descargando plataforma por tiempo.                              |
| Fin descarga       | Fin proceso descarga (esperando retorno de cerrada).            |
| Reposición         | Reposición de producto en plataformas por descuento (líquidos). |
| Fin reposición     | Fin reposición.                                                 |
| Fin dosificado     | Fin proceso dosificado líquidos.                                |
| Detención          | Estado de detención de la plataforma (por llegar a ciclos 0).   |
|                    |                                                                 |

#### <u>Línea 4</u>

Presenta % de velocidad aplicado al convertidor de frecuencia.

## PANTALLAS DE INFORMACIÓN

### ESTADOS DE TRABAJO

#### Pantalla Mezcladora

MEZCL. 1 AUTO F=002 Espera Inicio

#### <u>Línea 1</u>

F= fórmula en uso.

#### <u>Línea 2</u>

Presenta proceso actual de la mezcladora donde:

| Reposo Mezcladora en reposo.        |                                                                    |  |
|-------------------------------------|--------------------------------------------------------------------|--|
| Espera Inicio                       | Espera orden de inicio llenado / condiciones.                      |  |
| Llenado Llenando desde plataformas. |                                                                    |  |
| Inicio Mezcla                       | Espera que todos las plataformas terminen su descarga en la misma. |  |
|                                     | Línea 3 indica la plataforma que falta descargar donde:            |  |
|                                     | Espera desc. Plat. B                                               |  |
|                                     | Espera desc. Plat. C                                               |  |
|                                     | Espera desc. Plat. D                                               |  |
|                                     | Espera dos. Aceite 1 (Temporizador 1=T13).                         |  |
|                                     | Espera dos. Aceite 2 (Temporizador 2=T14).                         |  |
|                                     |                                                                    |  |
|                                     | Espera Reset Núcleos                                               |  |
| Mezclando T2=xxxx                   | Contando tiempo de mezclado (segundos).                            |  |
| Descarga T3=xxxx                    | Descargando por tiempo.                                            |  |

#### Pantalla tolva

TOLVA 1 AUTO F=002 Reposo

#### <u>Línea 2</u>

Presenta estado actual del equipo 2 donde:

| Reposo              |                                                                                                    |  |
|---------------------|----------------------------------------------------------------------------------------------------|--|
| Esp. Inicio llenado | Espera condiciones inicio llenado. En éste caso la<br>línea 3 indica cual es la condición que espera.              |  |
| Llenado Esp. N0=ON  | Si N0 está habilitado, espera que se active.                                                                       |  |
| Llenado T4 =        | Contando tiempo de pre-mezcla.                                                                                     |  |
| Llenado Esp. resto  | Espera resto de plataformas listas antes de habilitar molino.                                                      |  |
| Llenado Esp. N0=OFF | Espera que se tolva 0 vacía.                                                                                       |  |
| Llenado T5 =        | Contando tiempo extra de molienda / vaciado circuito.                                                              |  |
| Llenado             | Proceso de llenado de la tolva con plataformas (A/ B/<br>Etc.).<br>En línea 3 indica a que proceso está esperando. |  |
| Tolva con producto  | Tolva cargada, espera que mezcladora inicie secuencia de llenado.                                                  |  |
| Fin Descarga        | Fin descarga de la tolva.                                                                                          |  |

#### Pasos a seguir para iniciar dosificado automático

El proceso de dosificado puede ser iniciado de dos maneras

- 1. Local , sin intervención del programa VBP-8100 en PC.
- 2. Remoto, controlado por VBP-8100 en PC.

#### **INICIO LOCAL**

Para iniciar un proceso de dosificado local seguir los siguientes pasos:

- 1. Seleccionar fórmula a utilizar (1 a 50), la misma debe estar cargada.
- 2. Cargar ciclos a ejecutar.
- 3. Verificar plataformas descargadas.
- 4. Si se usa, equipo 2 en condiciones de funcionar.
- 5. Habilitar reciclado.
- 6. Habilitar inicio
- 7. Si estén errores que impiden iniciar, presenta:

| DETENCIÓN DOSIFICADO |
|----------------------|
| Quitar inicio        |
|                      |
| ERROR =E-09          |
| ERROR =E-09          |

- 8. En éste caso se debe quita inicio, solucionar el inconveniente y repetir los pasos desde el uno en adelante.
- 9. Si no detecta errores, comienza el proceso, iniciando el dosificado de cada plataforma y lanzando un ciclo de temporizado / descarga de la mezcladora.
- 10. El proceso continúa hasta finalizar todos los ciclos programados.
- 11. Cuando termina la descarga del último ciclo de mezclado, el sistema pide que se quite la llave de inicio (pasar a OFF).
- 12. Fin del proceso.

#### **INICIO REMOTO**

Inicia un proceso automático solo desde PC controlado por programa VBP-8100. Para iniciar ejecutar los siguientes pasos:

- 1. Con equipos en reposo, seleccionar fórmula = 0 en ambos equipos.
- 2. Colocar inicio = ON en ambos equipos, en pantalla aparece:
  - Espera Inicio Remoto
- 3. Iniciar desde PC según se describe en programa VBP-8100.
- 4. Para detener un ciclo en ejecución seguir los pasos indicados en DETENER PROCESO DOSIFICADO.

#### **DETENER PROCESO DE DOSIFICADO**

Si por algún motivo se quiere detener el proceso al finalizar el ciclo actual, se deben efectuar los siguientes **Pasos:** 

- 1. Quitar la llave de reciclado.
- 2. El procesador completa el ciclo actual en cada plataforma.
- 3. Estas al finalizar pasan a un estado de detención. Ej.

|           | Pla(A) | F=02 | C=001 / 010 |
|-----------|--------|------|-------------|
| Detención |        | ón   |             |

- 4. Cuando todas las plataformas se encuentran en éste estado y la mezcladora descargo el último ciclo, se puede pasar inicio = OFF, el proceso se detiene.
- 5. Para volver a iniciar habilite llave de reciclado y luego habilite inicio, el sistema completa los ciclos restantes.

#### DETENER PROCESO EN FORMA MOMENTÁNEA

El dosificador P-8100, permite efectuar una pausa (HOLD) a un proceso en curso, parcial o totalmente. Ejemplo para colocar plataforma A en pausa.

1. Pulsar tecla C / CA, aparece el siguiente menú:

| COLOCAR HOLD |         |
|--------------|---------|
| 1-Parcial    | 2-Total |
| QUITAR HOLD  |         |
| 3-Parcial    | 4-Total |

2. Pulsar 1.

| COLOCAR HOLD PARCIAL |          |  |  |  |
|----------------------|----------|--|--|--|
| 1-Pla. A             | 2-Pla. B |  |  |  |
| 2-Pla. C             | 3-Pla. D |  |  |  |
| 5- Mezcladora        | 6-FILTRO |  |  |  |

- 3. Pulsar nuevamente 1.
- 4. La plataforma A detiene su proceso y queda en espera .
- 5. Para continuar el proceso, pulsar nuevamente C / AC, 3 y luego 1.

Usando la opción 2 o 4 se puede colocar / quitar hold a todos los procesos en forma simultanea. Nota: el proceso de hold se puede efectuar desde el programa VBP-8100.

#### SELECCIONAR FORMULA / CICLOS

Fuera de ciclo automático, pulsar tecla FORM / CICLOS.

FORMULA / CICLOS Formula N°:00

- Ingresar número de fórmula a usar, luego Enter.
- Si selecciona una fórmula > 0, solicita ingresar ciclos.

FORMULA / CICLOS Formula N°:01 Ciclos :00

Ingresar nueva cantidad de ciclos a ejecutar y Enter.

#### **MENSAJES DE ERROR**

Los mensajes de error están divididos por grupos de trabajo y se presentan en scroll automático.

La detección de un error activa el canal de alarma general, desactiva las salidas correspondientes y coloca el grupo en estado de reposo, al quitar el mensaje de error, el proceso continúa en el lugar que se detuvo.

### ERRORES COMUNES A PLATAFORMAS A / B / C / D

| Error | Descripción                                                                                                    |  |  |
|-------|----------------------------------------------------------------------------------------------------|--|--|
| E-01  | Conversor analógico digital detenido.                                                                                                    |  |  |
| E-02  | Usado en sistema por descuento.                                                                                                    |  |  |
|       | Valor programado como máximo de reposición >= a C-03 (setup plataforma).                                                                                                    |  |  |
| E-03  | Sobre rango en medición, se supera el peso indicado en C-03 (setup plataforma).                                                                                                    |  |  |
| E-04  | Valor dosificado fuera de tolerancia (control PC).                                                                                                    |  |  |
| E-05  | Plataforma con peso > a C-15 (setup plataforma) al iniciar un ciclo automático.                                                                                                    |  |  |
| E-06  | Suma Set a dosificar = 0 (sólo válido para plataforma A).                                                                                                    |  |  |
| E-07  | Suma Set a dosificar > a C-02 (setup plataforma).                                                                                                    |  |  |
| E-08  | No cae producto durante el dosificado.                                                                                                    |  |  |
| E-09  | Ciclos programados = 0.                                                                                                    |  |  |
| E-10  | N° de fórmula seleccionada fuera de rango.                                                                                                    |  |  |
| E-11  | Componentes de la fórmula a dosificar con valores alterados (verificar fórmula y grabar al salir de edición).                                                                                                    |  |  |
| E-12  | Plat. con signo negativo al finalizar dosificado de un producto.                                                                                                    |  |  |
| E-13  | Error en la secuencia de dosificado (detener ciclo automático).                                                                                                    |  |  |
| E-14  | Plataforma abierta durante dosificado de un producto (verificar retorno correspondiente).                                                                                                    |  |  |
| E-15  | Error en retorno cuchilla descarga plataforma durante ciclo automático.                                                                                                    |  |  |
| E-16  | %Cvel =100 y %Vg=0.                                                                                                    |  |  |
| E-17  | %Cvel = 0 y %Vf=0.                                                                                                    |  |  |
| E-18  | Este error tiene doble interpretación según donde aparece.                                                                                                    |  |  |
|       | Antes de dosificar: El valor de ½ corte es muy pequeño y no puede dosificar correctamente.<br>En dosificadores de 2 velocidades, aumentar % cambio de velocidad o aumentar valor C-14 en setup (plataforma correspondiente).<br>Al finalizar el dosificado: Luego de detener el dosificador el peso dosificado es < al SET/2 |  |  |
|       | generalmente ocasionado por fuertes sobrecargas temporales, fuentes de ruido eléctrico, etc.                                                                                                    |  |  |
| E-19  | Error en secuencia tolva 1 (detener ciclo automático).                                                                                                    |  |  |
| E-20  | Error en señal entrega por lazo corriente celdas, posibles causas:                                                                                                    |  |  |
|       | $\checkmark$ Lazo abierto (0 mA, en modo directo entrega menos de 11 unidades) .                                                                                                    |  |  |
|       | ✓Lazo con sobre rango (>20 mA, en modo directo entrega mas de 20000 unidades).                                                                                                    |  |  |
| E-21  | Nro de dosificador asignado fuera de rango.                                                                                                    |  |  |
| E-22  | Discordancia en tipos de dosificadores elegidos para un mismo ítem (Ej Helicoide / veloc. variable).                                                                                                    |  |  |
| E-23  | Dosificador asignado no corresponde a la plataforma.                                                                                                    |  |  |
| E-24  | Canal asignado al dosificador fuera de rango (<1 o >64).                                                                                                    |  |  |
| E-25  | Hay nivel N1 al iniciar ciclo automático (Vaciar tolva 1).                                                                                                    |  |  |
| E-26  | Canal descarga plataforma A fuera de rango (<1 o >64).                                                                                                    |  |  |
| E-27  | " " В " " " ".                                                                                                    |  |  |
| E-28  | " " C " " " " .                                                                                                    |  |  |
| E-29  | " " D " " " " .                                                                                                    |  |  |

## MENSAJES DE ERROR (Continua)

## ERRORES COMUNES A PLATAFORMAS A/B/C/D

| Error | Descripción                                                                         |  |  |  |  |  |
|-------|-------------------------------------------------------------------------------------|--|--|--|--|--|
| E-30  | Vacante                                                                             |  |  |  |  |  |
| E-31  | Canal descarga mezcladora 1 fuera de rango (<1 o >64).                              |  |  |  |  |  |
| E-32  | Vacante.                                                                            |  |  |  |  |  |
| E-33  | Canal descarga (extra) plataforma A fuera de rango (<1 o >64).                      |  |  |  |  |  |
| E-34  | """В"""".                                                                           |  |  |  |  |  |
| E-35  | " " " C " " " " " .                                                                 |  |  |  |  |  |
| E-36  | " " " D " " " " .                                                                   |  |  |  |  |  |
| E-37  | T1 llenado = 0                                                                      |  |  |  |  |  |
| E-38  | T2 mezclado = 0                                                                     |  |  |  |  |  |
| E-39  | T3 descarga = 0                                                                     |  |  |  |  |  |
| E-40  | <b>T4</b> = 0                                                                       |  |  |  |  |  |
| E-41  | <b>T5</b> = 0                                                                       |  |  |  |  |  |
| E-42  | <b>T6</b> = 0                                                                       |  |  |  |  |  |
| E-43  | Error en secuencia tolva (detener ciclo automático).                                |  |  |  |  |  |
| E-44  | Fallo en secuencia mezclado.                                                        |  |  |  |  |  |
| E-45  | Hay mezcladora abierta durante el llenado.                                          |  |  |  |  |  |
| E-46  | Error en retorno mezcladora cerrada.                                                |  |  |  |  |  |
| E-47  | Error en motor mezcladora.                                                          |  |  |  |  |  |
| E-48  | Error en secuencia filtro.                                                          |  |  |  |  |  |
| E-49  | Hay nivel en tolvas pre-mezcla (N1P a N3P) al iniciar un ciclo automático.          |  |  |  |  |  |
| E-50  | Error en retorno motor soplador.                                                    |  |  |  |  |  |
| E-51  | Error en retorno válvula rotativa VR1.                                              |  |  |  |  |  |
| E-52  | Error en retorno válvula rotativa VR2.                                              |  |  |  |  |  |
| E-53  | Error en retorno válvula descarga filtro (posición cerrada).                        |  |  |  |  |  |
| E-54  | Error en retorno válvula descarga filtro (posición abierta).                        |  |  |  |  |  |
| E-55  | Error en retorno tolva 1.                                                           |  |  |  |  |  |
| E-56  | Error hay producto en tolva sobre molino al iniciar un nuevo ciclo (N0 activo).     |  |  |  |  |  |
| E-57  | Error hay producto en tolva sobre mezcladora al iniciar un nuevo ciclo (N1 activo). |  |  |  |  |  |
| E-58  | Error no se detecta N1 al iniciar llenado de mezcladora desde tolva 1.              |  |  |  |  |  |
| E-59  | Error en retorno cuchilla descarga nucleos (cerrada durante descarga).              |  |  |  |  |  |
| E-60  | Nro de dosificador en grupo > máximo.                                               |  |  |  |  |  |
| E-61  | Error en CRC grupo.                                                                 |  |  |  |  |  |
| E-62  | Dosificadores en grupo no corresponden a la plataforma en uso.                      |  |  |  |  |  |
| E-63  | Ídem 62.                                                                            |  |  |  |  |  |

#### MENSAJES DE ERROR (Continua)

#### ERRORES GENERALES

| Error |                    | Descripción                                                                                                    |
|-------|--------------------|----------------------------------------------------------------------------------------------------|
|       | ERROR SETUP (1)    | Posibles datos alterados en el Setup Plataformas / General / Habilitaciones.                                                                                                    |
| F-64  |                    | Editar las opciones del mismo y verificar que sus datos sean correctos.                                                                                                    |
| 2-04  |                    | <b>Nota</b> : no iniciar un proceso automático hasta verificar que los datos en setup sean correctos.                                                                                         |
|       |                    | Posibles datos alterados en el Setup Dosificadores / Canales.                                                                                                    |
| E-65  | ERROR SETUP (2)    | Editar las opciones del mismo y verificar que sus datos sean correctos.                                                                                                    |
| 2-00  |                    | <b>Nota</b> : no iniciar un proceso automático hasta verificar que los datos en setup sean correctos.                                                                                         |
| E-66  | ERROR SETUP (3)    | Errores generales en setup.                                                                                                    |
| E-67  | ERROR INT. ENERGIA | Común a todos los procesos, indica que se reinició el equipo por un fallo en<br>la alimentación y los procesos automáticos sólo continuarán al quitar el<br>mensaje de error correspondiente. |
| E-68  | Fórmula deshab.    | Formulas 1 a 50 deshabilitadas, solo se puede iniciar fórmula 0 desde PC.                                                                                                    |

✤ Los mensajes de error se borran pulsando la tecla Alarma o mediante la entrada <u>Reset</u> <u>alarma</u>.

 Un error causado por retornos puede ser solucionado temporalmente deshabilitando el mismo desde <u>SETUP RETORNOS</u>, siempre que el elemento de comando asociado funcione correctamente.

## PESAR EN FORMA MANUAL

Fuera de ciclo automático, las plataformas pueden ser usadas para peso manual, el controlador debe encontrase en reposo.

| DOSIF. EN ESPERA |        |  |  |
|------------------|--------|--|--|
| Formula N°:02    | UFE:02 |  |  |
| Ciclos: 001      |        |  |  |
|                  |        |  |  |

#### COLOCAR PLATAFORMA EN CERO

Durante el funcionamiento del equipo, pueden existir pequeños corrimientos en la medición por corrimiento térmico, producto en la plataforma, etc.

El P-8100 dispone de la función CERO, que permite colocada manualmente una plataforma en 0 (dentro de un rango limitado (establecido en el setup plataformas)).

#### PASOS:

- o Pulsar tecla MENU
- Pulsar 2 CERO MANUAL

| ACTUALIZAR CERO |           |  |  |  |
|-----------------|-----------|--|--|--|
| 1-Plat. A       | 2-Plat. B |  |  |  |
| 3-Plat. C       | 4-Plat. D |  |  |  |

- Seleccionar la plataforma correspondiente.
- Si el valor está en rango, la plataforma se coloca en cero.
- Si está fuera del rango de cero, la plataforma indica el peso que tenia.

Esta opción es valida en reposo o en auto mientras espera inicio.

#### Condiciones que impiden tomar cero.

✓ Controlador en proceso automático (controlando peso / esperando descarga).

✓ Plataforma con tara.

✓ Peso sobre plataforma supera el límite entre valor cero tomado en calibración (C-04 setup plataformas) y máximas unidades para cero manual (C-06 setup plataformas).

- El nuevo valor de cero es temporal y se pierde al apagar el equipo.
- Si se producen cambios permanentes en la condición de cero de la plataforma, debe actualizar el mismo utilizando la opción 2 Actualizar cero en calibración.

## PESAR EN FORMA MANUAL

#### COLOCAR / QUITAR TARA

Para pesar valores netos, se puede usar la función TARA.

#### PASOS:

o Pulsar tecla TARA

| TARA MANUAL |           |  |  |  |
|-------------|-----------|--|--|--|
| 1-Plat. A   | 2-Plat. B |  |  |  |
| 3-Plat. C   | 4-Plat. D |  |  |  |

- Seleccionar la plataforma correspondiente.
- En display plataforma, el peso pasa a 0 y se enciende el led de tara.
- Para quitar tara repita los pasos anteriores.
- En general la función TARA invierte el estado anterior.

Esta opción es valida solo en reposo.

#### CONTROL CALIBRACIÓN PLATAFORMA

Cuando necesite controlar el peso de un plataforma efectuar los siguientes pasos:

- ✓ Con equipo en frío, esperar 15minutos luego de encender, permitiendo estabilizar temperatura del instrumento / celdas.
- ✓ Colocar plataforma en cero con función CERO.
- ✓ Colocar tara con función TARA.
- ✓ Efectuar control.
- ✓ Quitar tara.

#### **OPCIONES DEL MENU PRINCIPAL**

| Tecla | Comentario                                                                      |                                                                                            |  |  |  |  |  |
|-------|---------------------------------------------------------------------------------|--------------------------------------------------------------------------------------------|--|--|--|--|--|
| MENU  | Accede al menú de programación permitiendo seleccionar las siguientes opciones: |                                                                                            |  |  |  |  |  |
|       | Opción                                                                          | Descripción                                                                                |  |  |  |  |  |
|       | 1-PROGRAMACION                                                                  | Menú de programación fórmulas dosificado / tiempos<br>mezcladora.                          |  |  |  |  |  |
|       | 2-CERO MANUAL                                                                   | Permite tomar cero en forma manual para cada plataforma.                                   |  |  |  |  |  |
|       | 3-CALIBRACION                                                                   | Accede a calibración del instrumento.                                                      |  |  |  |  |  |
|       | 4-SETUP                                                                         | Accede al menú de setup.                                                                   |  |  |  |  |  |
|       | 5                                                                               | Vacante.                                                                                   |  |  |  |  |  |
|       | 6-RESET                                                                         | Reset de variables del sistema.                                                            |  |  |  |  |  |
|       | 7-TEST I/O                                                                      | Test de entradas / salidas digitales.                                                      |  |  |  |  |  |
|       | 8-MONITOR I/O                                                                   | Monitor entradas / salidas digitales.                                                      |  |  |  |  |  |
|       | Las teclas flecha AF selecciona y Esc sale                                      | s teclas flecha ARRIBA / ABAJO cambian de pantalla; el número de opció ecciona y Esc sale. |  |  |  |  |  |

Nota: los indicadores + y – que aparecen en la esquina superior derecha de cada menú indican, (+) que hay más pantallas disponibles; (-) indica fin pantallas menú.

#### MANEJO DEL TECLADO EN INGRESO DE DATOS

En las distintas opciones de ingreso y salvo indicación en contrario; el teclado tiene el siguiente uso:

| Tecla   | Descripción                                            |
|---------|--------------------------------------------------------|
| Flechas | Selección de opción (ascendente / descendente).        |
| ARRIBA  |                                                        |
| ABAJO   |                                                        |
| Enter   | Selecciona opción / acepta datos.                      |
| Esc     | Escapa del menú / ingreso / borra variable en ingreso. |
| Α       | Permite salir de programación / setup, pregunta:       |
|         | Graba o Escapa                                         |
|         | En éste caso Enter Graba y Esc sale sin grabar.        |

#### **<u>1 - PROGRAMACION</u>**

Permite editar fórmulas / tiempos mezcladora, accediendo al siguiente menú:

### OPCIONES

| Opción                | Descripción                                                                                                  |
|-----------------------|----------------------------------------------------------------------------------------------------|
| 1-Editar (Parcial)    | Edita la fórmula seleccionada, permitiendo cambiar solo el set de peso y los tiempos de mezclado.            |
| 2-Editar (Total)      | Edita la fórmula seleccionada, permitiendo cambiar todos los parámetros de dosificado y tiempos de mezclado. |
| 3-Copiar fórmula      | Toma una fórmula de origen y la copia en una de destino.                                                     |
| 4-Reset fórmula (una) | Borra el contenido de la fórmula seleccionada.                                                               |

#### >1-Editar (Parcial) / 2-Editar (Total)

Solicita el número de fórmula a editar (Ej.).

Fórmula Nro:10

Luego aparece el sig. menú

### MENU PRG Fórmula

| Opción             | Desc                                                      | cripci                                       | ón |   |   |   |    |
|--------------------|-----------------------------------------------------------|----------------------------------------------|----|---|---|---|----|
| 1-Plat. A          | Ingre                                                     | Ingresa Set de dosificado para plataforma A. |    |   |   |   |    |
| 2-Plat. B          | "                                                         | "                                            | "  | " | " | " | В. |
| 3-Plat. C          | "                                                         | "                                            | "  | " | " | " | C. |
| 4-Plat. D          | "                                                         | "                                            | "  | " | " | " | D. |
| 5-Tiempos Mezclado | Tiempos relacionados a mezcladora / descarga plataformas. |                                              |    |   |   |   |    |

Las plataforma (A / B / C / D), tienen las mismas opciones de ingreso, con la cantidad de ítem definidos (en C-32 setup plataformas), permitiendo repetir un producto más de una vez, así también cada plataforma permite programar hasta dos descargas por ciclo (C-27 >0) donde:

| Opción                         | Descripción             |                                                                                         |  |  |
|--------------------------------|-------------------------|-----------------------------------------------------------------------------------------|--|--|
| Descarga 1 hasta<br>Ítem N°: n | Seleccior<br>instancia. | elecciona hasta que ítem de la formula se dosifican y descargan en una primera stancia. |  |  |
|                                | 0                       | Descarga todos los ítem dosificados en una sola descarga al finalizar el llenado.       |  |  |
|                                | 1 a n                   | Dosifica y descarga los ítem indicados, luego dosifica y descarga el resto.             |  |  |

Datos a ingresar por cada ítem para plataformas A / B / C / D

#### 1 - PROGRAMACION

(continúa)

| Opción | Descripción                                                                                                    |
|--------|----------------------------------------------------------------------------------------------------|
| N°     | Nro de ítem en ingreso / modificación.                                                                                                    |
| SET :  | Set de peso a dosificar.                                                                                                    |
| DOSIF: | Número de dosificares asignados (1 a 40) para éste ítem según corresponda.                                                                   |
|        | Se pueden ingresar hasta cuatro dosificadores                                                                                                |
|        | Ejemplo: Dosif:01 Dosif:02                                                                                                    |
|        | En éste caso se dosifica con los dosificadores 1 y 2 para el ítem indicado en N°<br><b>Consideraciones:</b>                                  |
|        | <ul> <li>Cuando set es &gt;0, el primer dosificador siempre debe ser &gt; 0.</li> <li>En líquidos solo se ingresa un dosificador.</li> </ul> |
| Cvel % | Porcentaje del set en donde se cambia la velocidad de dosificado al C.F.<br>Rango 0 a 100%                                                   |
|        | SET = 1.000 Kg CV =80 , de 0 a 0.800Kg dosifica con velocidad gruesa y de 0.801 a 1.000 con velocidad fina.                                  |
|        | Consideraciones:                                                                                                    |
|        | <ul> <li>CV= 0, dosifica solo con velocidad fina (F%)</li> </ul>                                                                             |
|        | CV= 100, dosifica solo con velocidad gruesa (G%).                                                                                            |
| Gr%    | Porcentaje de velocidad (GRUESO), que se asigna al C.F. durante el dosificado de una MP (Cvel).                                              |
|        | Rango 0 a 100% donde: 0 = 4mA y 100 = 20mA de señal al convertidor de frecuencia.                                                            |
| Fi%    | Ídem Gr% para FINO.                                                                                                    |

Nota: Cvel, Gr y Fi, son opciones solo válidas cuando el dosificador está programado para más de una velocidad.

En dosificadores para líquidos por descuento (**C-31=1**) (Plataformas C y D) y si está habilitada la auto-reposición (**C-32 = 3**), en la fórmula aparecen los siguientes componentes:

| Mínimo Rep.    | <ul> <li>P. Valor mínimo para iniciar reposición automática (0 = deshabilitado).</li> <li>Ej . Mínimo rep. = 50, el sistema al detectar peso &lt;=50 Kg, inicia la reposición activan el canal correspondiente hasta llegar a Máximo Rep.</li> </ul>                |  |  |
|----------------|----------------------------------------------------------------------------------------------------|--|--|
|                | <ul> <li>Consideraciones:</li> <li>◆ Cuando el sistema necesita dosificar y está reponiendo:         <ul> <li>o espera peso &gt;=Mínimo rep</li> <li>o Detiene el llenado</li> <li>o Dosifica, luego continua hasta completar la reposición.</li> </ul> </li> </ul> |  |  |
| Máximo<br>Rep. | Valor máximo reposición automática (0 = deshabilitado).                                                                                                    |  |  |

#### Consideraciones generales sobre fórmulas.

✓ El dosificado se produce en orden correlativo desde ítem N°:1 a la máxima opción.

✓ Un producto determinado puede ser dosificado más de una vez en la fórmula al cargarlo en distintos ítem, repitiendo su número de dosificador.

✓ Ver <u>ANEXO A</u> para dosificar con RASERAS y HELICOIDES en forma simultanea.

## **<u>1-PROGRAMACION</u>**

#### (continúa)

#### **TEMPORIZACIÓN**

Tiempos de uso general durante el proceso donde:

| Opción | Descripción                                                                                                    |
|--------|----------------------------------------------------------------------------------------------------|
| T1     | Tiempo extra llenado mezcladora (solo para sistemas con deposito sobre mezcladora).<br>Se usa en sistemas con tolva sobre mezcladora e indica cuanto tiempo permanece abierta<br>la cuchilla de llenado luego que desaparece N1. |
| T2     | Tiempo mezclado, contando desde que todos los productos se encuentran en la misma.                                                                                                    |
| Т3     | Tiempo descarga de la mezcladora.                                                                                                    |
| Т5     | Tiempo Extra de molienda luego que desaparece N0 hasta detener molienda.                                                                                                    |
| Т6     | Vacante.                                                                                                    |
| T7     | Vacante.                                                                                                    |
| Т8     | Retardo inicio descarga plataforma B (desde que destino la habilita a descargar).                                                                                                    |
| Т9     | Retardo inicio descarga plataforma C (desde que destino la habilita a descargar).                                                                                                    |
| T10    | Retardo inicio descarga plataforma D (desde que destino la habilita a descargar).                                                                                                    |
| T11    | Retardo inicio dosificado por tiempo T13.                                                                                                    |
| T12    | Retardo inicio dosificado por tiempo T14.                                                                                                    |
| T13    | Dosificado por tiempo 1.                                                                                                    |
| T14    | Dosificado por tiempo 2.                                                                                                    |
| T15    | Retardo ingreso alarma núcleos en mezcladora. (0 a 255).                                                                                                    |
| 🛠 Lo   | s tiempos están expresados en segundos.                                                                                                    |

#### ➢<u>3-Copiar fórmula</u>

Copia el contenido de una fórmula de origen en otra de destino. Ejemplo Copia fórmula N°:**1** en fórmula N°:**2** 

Cuando tiene más de una fórmula con parámetros de dosificado similares y los cambios son mínimos, ingrese la primer fórmula y luego utilice este comando para efectuar una copia rápida, luego edite la nueva fórmula y cambie los parámetros necesarios.

#### ≻<u>4-Reset fórmula</u>

Borra el contenido de una fórmula ejemplo: **Formula Nro:10** Luego coloca todos los valores de la misma = 0.

#### 2-CERO MANUAL

Permite refrescar el cero de la plataforma que por algún motivo queda fuera de éste valor estando vacía.

Pasos:

- Pulsar MENU
- Pulsar 2

| CALIBRAR  |           |
|-----------|-----------|
| 1-Plat. A | 2-Plat. B |
| 3-Plat. C | 4-Plat.D  |

Seleccionar plataforma.

Si el comando es aceptado, el display correspondiente se coloca en cero " 00.00 "

#### Condiciones que impiden tomar cero.

✓ Controlador en proceso automático.

✓ Plataforma con tara.

✓ Peso sobre plataforma supera el límite entre valor cero tomado en calibración (C-04 setup plataformas) y máximas unidades para cero manual (**C-06** setup plataformas).

- El nuevo valor de cero es temporal y se pierde al apagar el equipo.
- Si se producen cambios permanentes en la condición de cero de la plataforma, debe actualizar el mismo utilizando la opción 2 Actualizar cero en calibración.

#### **3 - CALIBRACION**

Permite calibrar la plataforma, tomar cero o verificar medición en modo directo, accediendo al siguiente menú:

#### OPCIONES

| Opción            | Descripción                                                               |
|-------------------|---------------------------------------------------------------------------|
| 1-Calibrar        | Calibración del instrumento.                                              |
| 2-Actualizar cero | Actualiza valor cero por cambios permanentes en la tara de la plataforma. |
| 3-Modo directo    | Lectura del conversor A/D en forma directa.                               |

#### ✤ <u>1-CALIBRAR</u>

Esta opción permite tomar el valor de cero del equipo y calcular la constante K (divisor).

El proceso de calibración consta de los siguientes pasos:

Ingresar password, (328960), luego ENTER.

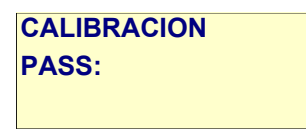

Seleccionar la plataforma a calibrar:

| CALIBRAR  |           |
|-----------|-----------|
| 1-Plat. A | 2-Plat. B |
| 3-Plat. C | 4-Plat.D  |

#### PASO 1:

- Verificar plataforma vacía y limpia.
- Presenta unidades correspondientes a tara plataforma.

| CALIBRACION     | * |
|-----------------|---|
| Plataforma A    | * |
| PASO 1: U xxxxx | • |
|                 | * |

Cuando medición es estable variación no mayor a +-2 Unidades, Pulsar ENTER.

| CALIBRACIÓN     |   |
|-----------------|---|
| Plataforma A    | * |
| PASO 1: U xxxxx | * |
| DATO 1: .00     | • |

- Pulsar nuevamente ENTER.
- Las unidades en LCD se toman como nueva tara de estructura para plataforma vacía y se guardan en C-04.

#### **<u>3 - CALIBRACION</u>** (Continua)

PASO 2:

Colocar un peso conocido sobre plataforma (Ejemplo 25 Kg)

|                 | * |
|-----------------|---|
| CALIBRACION     | * |
| Plataforma A    | * |
| PASO 2: U xxxxx | · |
|                 | * |

- Cuando medición es estable variación no mayor a +-2 Unidades, Pulsar ENTER.
- Ingresar valor del peso aplicado y ENTER.

| CALIBRACIÓN     |   |
|-----------------|---|
| Plataforma A    | * |
| PASO 2: U xxxxx | * |
| DATO 2: 25      | * |

- Calcula nuevos valores para opciones C-04 y C-05 del setup plataformas y refresca el display con peso actual.
- Si los datos no son correctos, presenta el siguiente mensaje de error: ERROR en DATOS, debiendo repetir los pasos de calibración.

#### 3 - CALIBRACION

(Continua)

✤ <u>2-ACTUALIZAR CERO</u>

#### PASOS:

Ingresar password, (328960), luego ENTER.

ACTUALIZAR CERO PASS:

Seleccionar la plataforma

| ACTUALIZ  | AR CERO   | ] |
|-----------|-----------|---|
| 1-Plat. A | 2-Plat. B | * |
| 3-Plat. C | 4-Plat.D  | * |
|           |           | • |

- Verificar plataforma vacía y limpia.
  - Presenta unidades correspondientes a tara plataforma.

÷

| ACTUALIZAR CERO | *  |
|-----------------|----|
| Plataforma A    | *  |
| U = xxxxx       | *  |
|                 | ** |

Cuando medición es estable variación < a +-2 Unidades, Pulsar ENTER.

| CALIBRACIÓN     |
|-----------------|
| Plataforma A    |
| PASO 1: U xxxxx |
| Confirma ?      |

- Pulsar ENTER para aceptar nuevo valor.
- Fin proceso retorna al menú anterior.

#### ✤ <u>3-MODO DIRECTO</u>

Opción para verificar unidades entregadas por el canal analógico, útil en el proceso de instalación y detección de desperfectos.

MODO DIRECTO Plataforma A U = xxxxxx

- El valor indicado en Unidades debe estar en el rango de 10 a 20000 unidades como máximo.
- Con teclas flecha arriba / abajo, cambia de canal, con Esc retorna al menú principal.

#### <u>4 - SETUP</u>

En las distintas opciones de setup, se configuran las variables que regulan el normal funcionamiento del sistema.

Al ingresar el sistema solicita password

PASS: 328960

Luego se accede al siguiente menú:

#### **OPCIONES SETUP**

| Opción           | Descripción                                                                |
|------------------|----------------------------------------------------------------------------|
| 1-Plataforma     | Parámetros correspondientes a la plataforma / dosificado.                  |
| 2-General        | " de uso general.                                                          |
| 3-Retornos       | Habilitación de retornos.                                                  |
| 4-Dosificadores  | Asignación de canal y plataforma a cada dosificador.                       |
| 5-Canales varios | Asignación de canales a elementos varios.                                  |
| 6-Copias         | Opción disponible para efectuar o recuperar copias de seguridad del setup. |
| 7-Grupos         | Asignación de dosificadores a grupos (no válido en esta versión).          |

**Nota**: al salir sin grabar de éstas opciones, las modificaciones se mantienen en memoria hasta apagar el dosificador.

**Importante:** Para el correcto funcionamiento del equipo, en las opciones de asignación canales, no deben asignarse canales que ya estén usados en otra plataforma, dosificador u otro elemento mecánico.

ADVERTENCIA ! : el uso indebido de las opciones que a Continua se detallan puede afectar el normal funcionamiento del equipo.

#### ≻1-SETUP PLATAFORMA

Mediante un menú se debe seleccionar la plataforma (A/B/C/D) a editar.

#### SETUP PLATAFORMA

| Opción | Valor                                                                                                    |  |  |  |  |  |
|--------|----------------------------------------------------------------------------------------------------|--|--|--|--|--|
| C-01   | Punto decimal: 1 / 5 / 0.1 / 0.5 / 0.01 / 0.05 / 0.001 / 0.005                                                                                                    |  |  |  |  |  |
|        | Las teclas 1 y 0 seleccionan.                                                                                                    |  |  |  |  |  |
|        | La elección del punto decimal es de extrema importancia en la estabilidad de la medición.<br>Luego de la calibración, verificar el valor de <b>C-05</b> , si es <b>&lt; 1.000</b> debe seleccionar un valor<br>superior al actual y volver a efectuar la calibración. |  |  |  |  |  |
| C-02   | Capacidad máxima de una fórmula en ingreso de datos / inicio de ciclo automático.                                                                                                    |  |  |  |  |  |
| C-03   | Capacidad máxima para sobre rango en dosificado (E-03).                                                                                                    |  |  |  |  |  |
| C-04   | Valor plataforma en cero tomado durante calibración.                                                                                                    |  |  |  |  |  |
| C-05   | Constante tomado en calibración (usada como divisor).                                                                                                    |  |  |  |  |  |
| C-06   | Unidades máximas de desplazamiento de cero respecto a C-04 para tomar cero manual.                                                                                                    |  |  |  |  |  |
| C-07   | Unidades máximas de desplazamiento de cero respecto a C-04 para auto cero.                                                                                                    |  |  |  |  |  |
| C-08   | Total de muestras estables (C-09) para auto cero.                                                                                                    |  |  |  |  |  |
| C-09   | Desviación entre mediciones para determinar estabilidad en auto cero.                                                                                                    |  |  |  |  |  |
| C-10   | Desviación máxima para auto cero (segmento de cero +-48).                                                                                                    |  |  |  |  |  |
| C-11   | Unidades mínimas en período C-12 para detección no caída de producto.                                                                                                    |  |  |  |  |  |

## <u>4-SETUP</u>

## ≻1-SETUP PLATAFORMA

| Opción | Valor                                                                                                    |  |  |  |  |  |  |
|--------|----------------------------------------------------------------------------------------------------|--|--|--|--|--|--|
| C-12   | Total de muestras para determinar C-11.                                                                                                    |  |  |  |  |  |  |
| C-13   | Total de muestras con movimiento conversor <= a C-11 para indicar E-08.                                                                                                    |  |  |  |  |  |  |
| C-14   | Valor mínimo para ½ ajuste de un dosificador.                                                                                                    |  |  |  |  |  |  |
| C-15   | Peso máximo permitido sobre plataforma para iniciar un ciclo automático.                                                                                                    |  |  |  |  |  |  |
| C-16   | Peso mínimo sobre plataforma en descarga para iniciar descarga por tiempo.                                                                                                    |  |  |  |  |  |  |
| C-17   | Tiempo final de vaciado desde que peso es <= a C-16 (Segundos 0 a 255).                                                                                                    |  |  |  |  |  |  |
| C-18   | Tiempo desde cierre plataforma (detección de F1) y reciclado (Décimas 0 a 255).                                                                                                    |  |  |  |  |  |  |
|        | Para C-31=1 tiempo fin reposición y reciclado.                                                                                                    |  |  |  |  |  |  |
| C-19   | Tiempo espera entre dosificadores (Décimas 0 a 255).                                                                                                    |  |  |  |  |  |  |
| C-20   | " espera entre corte dosificador / ajuste set (Décimas 0 a 255).                                                                                                    |  |  |  |  |  |  |
| C-21   | Tiempo anticipo partición antes de iniciar descarga 2 (Segundos 0 a 255).                                                                                                    |  |  |  |  |  |  |
| C-22   | Tiempo extra (vaciado) partición luego de terminar descarga 2 (Segundos 0 a 255).                                                                                                    |  |  |  |  |  |  |
| C-23   | Canal grueso común (sólo si dosificador tiene canal Fino = grueso y > 0).                                                                                                    |  |  |  |  |  |  |
|        | El canal indicado se usa para dosificar con raseras.<br>Para dosificadores con 2 velocidades, se utiliza como canal habilitación convertidor de<br>frecuencia.                                                                                                    |  |  |  |  |  |  |
| C-24   | Canal fino común (sólo sí dosificador tiene canal Fino = grueso $y > 0$ ).<br>Para dosificadores con 2 velocidades, indica el tiempo (en décimas de segundo) entre canal<br>dosificador ON a C-23 = ON para marcha y C-23 = OFF a dosificador OFF para detención. |  |  |  |  |  |  |
| C-25   | Canal común vibrador.                                                                                                    |  |  |  |  |  |  |
| C-26   | Canal descarga plataforma.                                                                                                    |  |  |  |  |  |  |
| C-27   | Canal descarga 2 (partición) anexo a canal descarga.                                                                                                    |  |  |  |  |  |  |
| C-28   | Canal modulador por lazo de corriente asignado a la plataforma (0 a 4).                                                                                                    |  |  |  |  |  |  |
|        | Donde 0 = no usado.                                                                                                    |  |  |  |  |  |  |
| C-29   | Lugar descarga plataforma ( <u>Ver anexo</u> ).                                                                                                    |  |  |  |  |  |  |
| C-30   | Condición de la plataforma en ciclos externos donde:                                                                                                    |  |  |  |  |  |  |
|        | <b>PA</b> : Si descarga sobre tolvas: <b>0</b> indica que comience a descargar sin esperar al resto, <b>1</b> espera que estén todas cargadas.                                                                                                    |  |  |  |  |  |  |
|        | PB / C / D: 1 = Espera plataforma cargada para iniciar secuencia de descarga.                                                                                                    |  |  |  |  |  |  |
|        | Ejemplo: plataforma descarga en mezcladora                                                                                                    |  |  |  |  |  |  |
|        | C-30 =1 indica que se inicie el ciclo de llenado mezcladora solo cuando plataforma está<br>cargada.                                                                                                    |  |  |  |  |  |  |
|        | C-30 =0 indica que no se tome en cuenta el estado de la plataforma para iniciar llenado mezcladora.                                                                                                    |  |  |  |  |  |  |

#### <u>4-SETUP</u>

#### ▶<u>1-SETUP PLATAFORMA</u>

| Opción | Valor                                                                                                    |  |  |  |  |  |  |
|--------|----------------------------------------------------------------------------------------------------|--|--|--|--|--|--|
| C-31   | Opción dosificado (válido sólo para plataformas B/C/D) donde:                                                                             |  |  |  |  |  |  |
|        | <b>00</b> = Entrada lazo, incremento de peso sobre plataforma.                                                                            |  |  |  |  |  |  |
|        | 01 = Entrada lazo, descuento de peso (tanques de líquidos, con opción de reposición).                                                     |  |  |  |  |  |  |
|        | 02 = Entrada pulsos (caudalimetro). Valido para plataformas C y D ( Pulsos en C = Entrada                                                 |  |  |  |  |  |  |
|        | 25, D = Entrada 26).                                                                                                    |  |  |  |  |  |  |
| C-32   | Total de ítem (productos) permitidos en una fórmula (1 a 40).<br>En plataformas de líquidos con reposición, C-32 debe ser = 3.            |  |  |  |  |  |  |
| C-33   | 3 Valor mínimo (expresado en la unidad de la plataforma) dosificado con %Fino.                                                            |  |  |  |  |  |  |
|        | Funciona solamente en dosificadores de 2 velocidades y permite asegurar un valor mínimo de dosificado con velocidad fina (Ej. 50 gramos). |  |  |  |  |  |  |
|        | Para <b>C-33 &gt; 0</b> , se traza una rampa de desaceleración entre %Grueso y %Fino                                                      |  |  |  |  |  |  |
|        | Para <b>C-33 = 0</b> , los cambios de grueso a fino son directos.                                                                         |  |  |  |  |  |  |
| C-34   | Ciclos vibrador descarga plataforma (solo si C-29 =3 / 4 o 5).                                                                            |  |  |  |  |  |  |
| C-35   | Tiempo On / Off ciclo vibrador (décimas de segundo).<br>Cuando C-25 > 0, actúa como tiempo activo del canal vibrador silo.                |  |  |  |  |  |  |

#### Consideraciones sobre opciones C-23 a C-28

- ✤ Las opciones que no tengan canales asignados deben ser = 0.
- Para el correcto funcionamiento del equipo, no debe asignar canales que ya estén usados en otra plataforma o por un dosificador.

#### **DESCRIPCIÓN DESCARGA (C-29)**

#### Plataforma A

| Valor | Descripción                                               |
|-------|-----------------------------------------------------------|
| 0     | Descarga en mezcladora 1                                  |
| 1     | Descarga en tolva 1.                                      |
| 2     | Descarga en tolva 1 (con molino sobre mezcladora).        |
| 3     | Descarga en tolva 1, espera fin descarga B para reciclar. |

#### Plataforma B / C / D

| Valor | Descripción                                                                              |
|-------|------------------------------------------------------------------------------------------|
| 0     | Descarga en mezcladora -                                                                 |
| 1     | Descarga en tolva 1 / 2.                                                                 |
| 2     | No usado.                                                                                |
| 3     | No usado.                                                                                |
| 4/5/6 | Ídem a 0 / 1 / 2 respectivamente. En éste caso se descarga sobre una cinta.              |
|       | El canal indicado por opción C-27 actúa como descarga extra (cinta) y no como partición. |
|       | El canal indicado por opción C-25 actúa como vibrador para descarga.                     |

### 4-SETUP / 2- SETUP GENERAL

| Opción                           | Valor                                                                                                    |          |                                                                                                    |  |  |  |
|----------------------------------|----------------------------------------------------------------------------------------------------|----------|----------------------------------------------------------------------------------------------------|--|--|--|
| C-01                             | Tiempo máximo retornos para indicar error (Décimas 0-255).                                                                                                    |          |                                                                                                    |  |  |  |
| C-02                             | Tiempo de integración entradas digitales (Décimas 0-255).                                                                                                    |          |                                                                                                    |  |  |  |
| C-03                             | Tiempo máximo cierre mezcladora (Segundos 0-255).                                                                                                    |          |                                                                                                    |  |  |  |
|                                  | Nota: utilizado sólo si retorno correspondiente está deshabilitado.                                                                                                    |          |                                                                                                    |  |  |  |
| C-04                             | Alarma núcleos 00 Deshabilitado.                                                                                                    |          |                                                                                                    |  |  |  |
|                                  | 01 Al iniciar llenado mezcladora 1.                                                                                                    |          |                                                                                                    |  |  |  |
|                                  | 02 Al finalizar llenado mezcladora 1.                                                                                                    |          |                                                                                                    |  |  |  |
|                                  | 03 Al iniciar descarga plataforma A en tolva 1.<br>Si N0 está activo, al detectar N0 en tolva sobro molino.                                                                                                    |          | Al iniciar descarga plataforma A en tolva 1.<br>Si N0 está activo, al detectar N0 en tolva sobre molino. |  |  |  |
|                                  | 04 AI detectar N1 en tolva sobre mezcladora.                                                                                                    |          |                                                                                                    |  |  |  |
| C-05                             | Comportamiento 00 Dos T1 / 2 se lanzan desde inicio llenado mezcladora.                                                                                                    |          |                                                                                                    |  |  |  |
|                                  | sistema dosificado por<br>tiempo donde:                                                                                                    | 01       | Dos T1 se lanza al iniciar llenado mezcladora , T2 se lanza luego de terminar T1.                        |  |  |  |
|                                  |                                                                                                    | 02       | Dos T1 / T2 se lanzan luego de terminar llenado desde tolva.                                             |  |  |  |
|                                  |                                                                                                    | 03       | Dos T1 se lanza luego de terminar llenado de tolva, T2 se lanza luego de terminar T1.                    |  |  |  |
| C-06                             | Lugar descarga tolva                                                                                                    | 00       | Mezcladora.                                                                                              |  |  |  |
|                                  | con filtro limpieza 01 Tolva 1.                                                                                                    |          | Tolva 1.                                                                                                 |  |  |  |
| C-07                             | Vacante                                                                                                    |          |                                                                                                    |  |  |  |
| C-08                             | Tiempo apertura cuchilla                                                                                                    | desca    | ga núcleos (Seg).                                                                                        |  |  |  |
| C-09                             | Tiempo mínimo transporte núcleos luego de completar tiempo C-08 (Seg).                                                                                                    |          |                                                                                                    |  |  |  |
| COM 1                            | Velocidad de comunicac                                                                                                    | ión con  | PC 1200 / 2400 / <b>4800</b> / 9600 baudios.                                                             |  |  |  |
| COM 2                            | и и и                                                                                                    | "        | Auxiliar 1200 / 2400 / <b>4800</b> / 9600 baudios.                                                       |  |  |  |
| Nro ID                           | Número de identificaciór                                                                                                    | n del do | sificador (1).                                                                                           |  |  |  |
| BERes                            | Total de bytes iniciales para sincronizar comunicación (2).                                                                                                    |          |                                                                                                    |  |  |  |
| At. LCD                          | Atenuación iluminación l                                                                                                    | _CD (1   | a 5).                                                                                                    |  |  |  |
| Pass US.                         | Password usuario (6 dig                                                                                                    | itos).   |                                                                                                    |  |  |  |
| Hab. PASS                        | *Habilitación password u                                                                                                    | isuario. |                                                                                                    |  |  |  |
| Hab Adat                         | *Habilitacion adquisicion                                                                                                    | de date  | os dosificado.                                                                                           |  |  |  |
|                                  | Habilitado = guarda ever                                                                                                    |          | dosificado.                                                                                              |  |  |  |
| Hab Hold                         | "Habilita las opciones de                                                                                                    |          | ediante tecia C / AC.                                                                                    |  |  |  |
| Solo                             | Habilita control de peso por PC en inicio remoto.                                                                                                    |          |                                                                                                    |  |  |  |
| Remoto                           | <b>deshab.</b> , impidiendo su uso.                                                                                                    |          |                                                                                                    |  |  |  |
| OP-01                            | <ul><li>HAB = Inicia tiempo de mezclado al finalizar descarga PA.</li><li>DES = Inicia tiempo de mezclado al finalizar ingreso de todos en mezcladora.</li></ul>                                                           |          |                                                                                                    |  |  |  |
| OP-02                            | <ul> <li>HAB = Ejecuta ciclo de descarga tolva con filtro en mezcladora al iniciar primer ciclo, luego lanza secuencia de mezclado y descarga.</li> <li>DES = Lanza ciclo de mezcla / descarga en primer ciclo.</li> </ul> |          |                                                                                                    |  |  |  |
| OP-03                            | Habilita sistema control valor dosificado OP-03 = PA 04 =                                                                                                    |          |                                                                                                    |  |  |  |
| OP-04                            | Cuando está habilitado, al finalizar el dosificado y luego de un tiempo, verifica peso > = al Set /2                                                                                                    |          |                                                                                                    |  |  |  |
| OP-05                            | para tomarlo como valido.                                                                                                    |          |                                                                                                    |  |  |  |
| OP-06                            | Si el peso no es válido, se produce el error <b>E-18</b> , al quitar el error, se continua dosificando hasta lograr el set programado.                                                                                     |          |                                                                                                    |  |  |  |
| OP-07<br>OP-08<br>OP-09<br>OP-10 | Actúa en dosificadores de doble velocidad / vibradores.<br>HAB = ejecuta ½ corte usando velocidad gruesa y fina (condiciones iguales a fin dosificado).<br>DES = ejecuta ½ corte solo usando grueso.                       |          |                                                                                                    |  |  |  |

#### 4-SETUP

#### **3-SETUP RETORNOS**

| Opción           | Valor                                                  |  |  |  |  |  |  |
|------------------|--------------------------------------------------------|--|--|--|--|--|--|
| Descarga A       | Habilita control retorno plataforma A cerrada.         |  |  |  |  |  |  |
| Descarga B       | Habilita control retorno plataforma B cerrada.         |  |  |  |  |  |  |
| Descarga C       | Habilita control retorno plataforma C cerrada.         |  |  |  |  |  |  |
| Descarga D       | Habilita control retorno plataforma D cerrada.         |  |  |  |  |  |  |
| Ret.des.TO1      | labilita control retorno tolva 1 cerrada.              |  |  |  |  |  |  |
| R. des.ME1       | Habilita control retorno mezcladora 1 cerrada.         |  |  |  |  |  |  |
| R. des. NUC      | Habilita control retorno cuchilla descarga núcleos.    |  |  |  |  |  |  |
| OP1              | Vacante.                                               |  |  |  |  |  |  |
| OP2              | Vacante.                                               |  |  |  |  |  |  |
| OP3              | Vacante.                                               |  |  |  |  |  |  |
| OP4              | Vacante.                                               |  |  |  |  |  |  |
| R. mot. ME1      | Habilita control retorno motor mezcladora 1 en marcha. |  |  |  |  |  |  |
| N0               | Habilita control nivel N0 en tolva sobre molino.       |  |  |  |  |  |  |
| N1               | Habilita control nivel N1 en tolva sobre mezcladora.   |  |  |  |  |  |  |
| OP5              | Vacante.                                               |  |  |  |  |  |  |
| OP6              | Vacante.                                               |  |  |  |  |  |  |
| Hab. des. A      | Habilita orden entrada inicio descarga a PA.           |  |  |  |  |  |  |
| Hab. des. B      | Habilita orden entrada inicio descarga a PB.           |  |  |  |  |  |  |
| Hab. des. C      | Habilita orden entrada inicio descarga a PC.           |  |  |  |  |  |  |
| Hab. des. D      | Habilita orden entrada inicio descarga a PD.           |  |  |  |  |  |  |
| Nota: (*) teclas | 1 y 0 seleccionan.                                     |  |  |  |  |  |  |

#### ▶4-SETUP DOSIFICADORES

Permite asignar canal de salida y plataforma a 40 dosificadores donde:

Permite asignar canal de salida y plataforma a 40 dosificadores donde:

| Opción     | Valor                                                                            |  |  |  |  |  |
|------------|----------------------------------------------------------------------------------|--|--|--|--|--|
| Dosif. N°  | Nro de dosificador en ingreso / modificación.                                    |  |  |  |  |  |
| Plataforma | Selecciona a qué plataforma se asigna este dosificador (teclas 1 y 0) A,B,C o D. |  |  |  |  |  |
| Canal G    | Número de canal lógico asignado para dosificar grueso (1 a 64).                  |  |  |  |  |  |
| Canal F    | """""""Fino (1 a 64).                                                            |  |  |  |  |  |

Los siguientes modos de trabajo se pueden asignar a cada dosificador combinando la programación de grueso / fino.

| Tipo de dosificador                                                                                        | Comentario                                                                                                    | Grueso                | Fino                    |
|----------------------------------------------------------------------------------------------------|----------------------------------------------------------------------------------------------------|-----------------------|-------------------------|
| Un solo canal<br>"HELICOIDE"                                                                               | Un canal de salida                                                                                                    | Asignar canal.        | Valor = <b>0</b> .      |
| Grueso / fino<br>Con canales independientes<br>"RACERA"                                                    | Cada dosificador posee dos canales<br>independientes de dosificado.                                                                         | Asignar canal grueso. | Asignar canal fino.     |
| Grueso / fino, canales<br>comunes.<br>"RACERA"                                                             | Utiliza un canal de salida para indicar el<br>dosificador y dos canales en común para<br>grueso / fino (C-23,C-24 del setup<br>plataforma). | Asignar canal         | Valor <b>= Grueso</b> . |
| Grueso / fino y control<br>% velocidad de dosificado.<br>"DOSIFICADOR CON C.F."<br>"TRANS. POR VIBARACION" | Utiliza un canal de salida para indicar el<br>dosificador y un lazo de control (opción <b>C-28</b><br>del setup plataforma).                | Valor = 0.            | Asignar canal.          |

Nota: Asignar valores 0 a los canales grueso / fino, deshabilita el uso del dosificador.

#### 4-SETUP

#### ➢<u>5-SETUP CANALES VARIOS</u>

| Opción       | Descripción                                |  |  |  |  |
|--------------|--------------------------------------------|--|--|--|--|
| Llenado MEZ  | Canal llenado mezcladora.                  |  |  |  |  |
| Descarga MEZ | Canal descarga mezcladora.                 |  |  |  |  |
| OP1          |                                            |  |  |  |  |
| Des. Nucleos | Canal cuchilla descarga núcleos.           |  |  |  |  |
| Ala. Nucleos | Canal alarma núcleos.                      |  |  |  |  |
| Ala. General | Canal alarma general (errores de proceso). |  |  |  |  |
| D Tiempo 1   | Canal temporizador 1.                      |  |  |  |  |
| D Tiempo 2   | Canal temporizador 2.                      |  |  |  |  |
| Motor ME1    | Canal motor mezcladora 1 (0 = no usado).   |  |  |  |  |
| H.molino     | Vacante.                                   |  |  |  |  |
| OP2          |                                            |  |  |  |  |
| OP3          |                                            |  |  |  |  |
| OP4          |                                            |  |  |  |  |
| OP5          |                                            |  |  |  |  |

Nota: las opciones que no tengan canales asignados deben ser = 0.

#### ≻<u>6-COPIAS</u>

Permite efectuar una copia de seguridad del setup en una memoria externa o recuperarla de la misma. **SETUP COPIAS** 

| Opción      | Descripción                                                                           |  |  |  |  |  |
|-------------|---------------------------------------------------------------------------------------|--|--|--|--|--|
| 1-Copiar    | Efectúa una copia del setup a la memoria de resguardo.                                |  |  |  |  |  |
|             | Se recomienda efectuar ésta operación luego de terminar de configurar al dosificador. |  |  |  |  |  |
| 2-Recuperar | Recupera el setup con la copia existente en la memoria de resguardo.                  |  |  |  |  |  |
|             | Al finalizar, pregunta Graba o Escapa donde:                                          |  |  |  |  |  |
|             | Enter graba copia en setup.                                                           |  |  |  |  |  |
|             | Esc sale sin grabar.                                                                  |  |  |  |  |  |

**Nota**: ambos procesos demoran unos minutos y al finalizar deben regresar al menú copias, en caso contrario repetir la operación.

#### ≻<u>7-GRUPOS</u>

Permite armar hasta 3 grupos de 6 dosificadores c/u los cuales se agregan a los dosificadores asignados a un ítem, permitiendo de ésta manera dosificar hasta 8 (2+6) productos de un mismo tipo en forma simultánea.

| Opción     | Valor                                                                                                    |  |  |  |  |
|------------|----------------------------------------------------------------------------------------------------|--|--|--|--|
| GRUPO N°   | Nro de grupo en edición (41 a 43).                                                                                            |  |  |  |  |
| Plataforma | Selecciona a qué plataforma se asigna este grupo de dosificadores (teclas 1 y 0) $A,B,C$ o $D$ .                              |  |  |  |  |
| D1 a D6    | Número de dosificador que se asigna al grupo (1 a 40), el dosificador debe corresponder a la plataforma indicada previamente. |  |  |  |  |

Nota: para asignar un grupo al ítem de una fórmula, ingresar su número (41 a 43) en el último dosificador del ítem.

#### <u>5 –</u>

Opción vacante.

#### <u>6 – RESET</u>

Opciones de reset del sistema.

| Opción                 | Descripción                                                                                                    |
|------------------------|----------------------------------------------------------------------------------------------------|
| 1-Variables de trabajo | Borra las variables de trabajo de los procesos automáticos.                                                                                                    |
|                        | Advertencia: el uso de ésta opción mientras se ejecuta un ciclo automático, provocará la finalización del mismo en forma inmediata, <u>dejará los canales de salida con su valor actual</u> . |
| 2-Fórmulas (totales)   | Borra todas las fórmulas / programas almacenadas en la memoria del procesador.                                                                                                    |
| 3-Adq. Datos dosif.    | Borra la tabla de datos con los valores dosificados (datos a pc).                                                                                                    |

#### <u>7-TEST I/O</u>

Opciones monitor de entradas / salidas digitales.

Al ingresar solicita password del sistema, luego accede al siguiente menú:

#### **OPCIONES**

| Opción                                                            | Descripción                                                                  |  |  |
|-------------------------------------------------------------------|------------------------------------------------------------------------------|--|--|
| 1-Entradas/Salidas                                                | Monitor de entradas / salidas manual (puesta en marcha / verificación)       |  |  |
| 2-Rutina salidas Monitor automático de salidas (test en fábrica). |                                                                              |  |  |
|                                                                   | Rutina los 64 canales de salida en forma automática.                         |  |  |
| 3-Display                                                         | Efectúa barrido del display para verificar dígitos / leds (test en fábrica). |  |  |

# ADVERTENCIA ! : para ingresar a éstas opciones, los procesos automáticos deben estar en reposo para evitar operaciones de salida indebidas.

#### ≻<u>1-Entradas/Salidas</u>

Permite leer / escribir los canales digitales del sistema. Pantalla inicial

#### **TEST I/O**

| Salidas = OFF       | Presenta canal salida / estado      |
|---------------------|-------------------------------------|
| Ent. 01 = OFF       | Presenta entrada / estado           |
| A% =OFF OFF OFF OFF | Valor salida alimentadores (1 a 4). |

Pasos para la escritura de un canal de salida:

| 1 | Pulsar Enter.                                                  |
|---|----------------------------------------------------------------|
| 2 | Ingresar el número de canal (Pulsar Enter).                    |
| 3 | Teclas <b>0</b> y <b>1</b> cambian su estado (0 = off 1 = on). |
| 4 | Para cambiar de canal retornar al paso 1.                      |

Pasos para la lectura de un canal de entradas:

| 1 | Seleccionar el canal con las teclas SUBE / BAJA.        |
|---|---------------------------------------------------------|
| 2 | Los cambios de la entrada se refrescan automáticamente. |

<u>Nota</u>: las teclas flecha arriba /abajo sólo responden si no se está ingresando canal de salida o % alimentador.

Pasos para modificar % alimentador.

| 1 | Pulsar <b>B</b> .                                                          |
|---|----------------------------------------------------------------------------|
| 2 | Ingresar % velocidad alimentador (0 a 100%) donde 0 = 4 mA y 100 = 20mA o  |
|   | tecla A/AC para OFF (0 mA).                                                |
|   | Se debe ingresar los valores correspondientes a los 4 canales o Enter.     |
| 3 | Escribir el canal de salida correspondiente para habilitar el alimentador. |

#### 8-MONITOR I/O

Permite verificar entradas y salidas durante un proceso automático, esta opción solo mira el estado de dichas variables, no las modifica, por tal motivo su acceso es libre y se puede efectuar durante un proceso automático.

Pantalla inicial

**MONITOR I/O** 

| Salidas = OFF       | Presenta canal salida / estado    |
|---------------------|-----------------------------------|
| Ent. 01 = OFF       | Presenta entrada / estado         |
| A% =100 OFF OFF OFF | Valor salida alimentadores 1 a 4. |

## PLANILLA DE CONFIGURACION P-8100

| NOMBRE DE LA EMPRESA: | FECHA: / / |
|-----------------------|------------|
| Dirección :           | TE:        |
| Localidad :           |            |
| Supervisor :          |            |

#### SETUP PLATAFORMA

Versión de programa: V3.2 R2a

| OPCION | P          | A     | PB |       | PC |       | PD |  |
|--------|------------|-------|----|-------|----|-------|----|--|
|        | Valor      | Valor |    | Valor |    | Valor |    |  |
| C-01   | 0,5        | 0,1   |    | 0,5   |    | 0,5   |    |  |
| C-02   | 520        | 250   |    | 500   |    | 500   |    |  |
| C-03   | 550        | 270   |    | 550   |    | 550   |    |  |
| C-04   |            |       |    | 0     |    | 0     |    |  |
| C-05   |            |       |    | 10000 |    | 10000 |    |  |
| C-06   | 300        | 300   |    | 300   |    | 300   |    |  |
| C-07   | 150        | 150   |    | 150   |    | 150   |    |  |
| C-08   | 3          | 3     |    | 3     |    | 3     |    |  |
| C-09   | 2          | 2     |    | 2     |    | 2     |    |  |
| C-10   | 48         | 48    |    | 48    |    | 48    |    |  |
| C-11   | 2          | 2     |    | 2     |    | 2     |    |  |
| C-12   | 8          | 8     |    | 8     |    | 8     |    |  |
| C-13   | 15         | 15    |    | 15    |    | 15    |    |  |
| C-14   | 2          | 2     |    | 2     |    | 2     |    |  |
| C-15   | 10         | 8     |    | 10    |    | 10    |    |  |
| C-16   | 6          | 6     |    | 6     |    | 6     |    |  |
| C-17   | 8          | 8     |    | 8     |    | 8     |    |  |
| C-18   | 20         | 20    |    | 20    |    | 20    |    |  |
| C-19   | 5          | 8     |    | 8     |    | 8     |    |  |
| C-20   | 30         | 30    |    | 30    |    | 30    |    |  |
| C-21   | 0          | 0     |    | 0     |    | 0     |    |  |
| C-22   | 0          | 0     |    | 0     |    | 0     |    |  |
| C-23   | 0          | 0     |    | 0     |    | 0     |    |  |
| C-24   | 0          | 0     |    | 0     |    | 0     |    |  |
| C-25   | 0          | 0     |    | 0     |    | 0     |    |  |
| C-26   | 25         | 26    |    | 0     |    | 0     |    |  |
| C-27   | 0          | 0     |    | 0     |    | 0     |    |  |
| C-28   | 0          | 0     |    | 0     |    | 0     |    |  |
| C-29   | 1          | 1     |    | 0     |    | 0     |    |  |
| C-30   | 0          | 1     |    | 1     |    | 1     |    |  |
| C-31   | 0          | 0     |    | 0     |    | 0     |    |  |
| C-32   | 10         | 6     |    | 0     |    | 0     |    |  |
| C-33   | 0          | 0     |    | 0     |    | 0     |    |  |
| C-34   | 0          | 0     |    | 0     |    | 0     |    |  |
| C-35   | 0          | 0     |    | 0     |    | 0     |    |  |
| Fecha  | 06-08-2012 |       |    |       |    |       |    |  |

## PLANILLA DE CONFIGURACION P-8100

#### **SETUP GENERAL**

| Opción       | Valor      | Valor | Valor | Valor | Valor | Valor |
|--------------|------------|-------|-------|-------|-------|-------|
| C-01         | 100        |       |       |       |       |       |
| C-02         | 8          |       |       |       |       |       |
| C-03         | 3          |       |       |       |       |       |
| C-04         | 0          |       |       |       |       |       |
| C-05         | 0          |       |       |       |       |       |
| C-06         | 0          |       |       |       |       |       |
| C-07         | 0          |       |       |       |       |       |
| C-08         | 0          |       |       |       |       |       |
| C-09         | 0          |       |       |       |       |       |
| COM 1        | 4800       |       |       |       |       |       |
| COM 2        | 4800       |       |       |       |       |       |
| Nro ID       | 1          |       |       |       |       |       |
| BERes        | 2          |       |       |       |       |       |
| At. LCD      | 1          |       |       |       |       |       |
| Pass US.     | 000000     |       |       |       |       |       |
| Hab.PASS     | DES        |       |       |       |       |       |
| Hab Adat     | DES        |       |       |       |       |       |
| Hab. Hold    | HAB        |       |       |       |       |       |
| Control PC   | HAB        |       |       |       |       |       |
| Solo Remoto  | DES        |       |       |       |       |       |
| Ini. Rem/Loc | DES        |       |       |       |       |       |
| OP-01        | DES        |       |       |       |       |       |
| OP-02        | DES        |       |       |       |       |       |
| OP-03        | HAB        |       |       |       |       |       |
| OP-04        | HAB        |       |       |       |       |       |
| OP-05        | DES        |       |       |       |       |       |
| OP-06        | DES        |       |       |       |       |       |
| OP-07        | HAB        |       |       |       |       |       |
| OP-08        | HAB        |       |       |       |       |       |
| OP-09        | DES        |       |       |       |       |       |
| OP-10        | DES        |       |       |       |       |       |
| Fecha        | 06-08-2012 |       |       |       |       |       |

#### **SETUP RETORNOS**

| Opción      | Valor      | Valor | Valor | Valor | Valor | Valor |
|-------------|------------|-------|-------|-------|-------|-------|
| Descarga A  | HAB        |       |       |       |       |       |
| Descarga B  | HAB        |       |       |       |       |       |
| Descarga C  | DES        |       |       |       |       |       |
| Descarga D  | DES        |       |       |       |       |       |
| Ret.des.TO1 | HAB        |       |       |       |       |       |
| R. des.ME1  | HAB        |       |       |       |       |       |
| R. des.NUC  | DES        |       |       |       |       |       |
| OP1         | DES        |       |       |       |       |       |
| OP2         | DES        |       |       |       |       |       |
| OP3         | DES        |       |       |       |       |       |
| OP4         | DES        |       |       |       |       |       |
| R. mot. ME1 | DES        |       |       |       |       |       |
| N0          | DES        |       |       |       |       |       |
| N1          | HAB        |       |       |       |       |       |
| OP5         | DES        |       |       |       |       |       |
| OP6         | DES        |       |       |       |       |       |
| Hab. des. A | DES        |       |       |       |       |       |
| Hab. des. B | DES        |       |       |       |       |       |
| Hab. des. C | DES        |       |       |       |       |       |
| Hab. des. D | DES        |       |       |       |       |       |
| Fecha       | 06-08-2012 |       |       |       |       |       |

#### PLANILLA DE CONFIGURACION P-8100

#### Dosificador Plataforma Grueso Fino Α Α Α Α Α Α Α Α Α Α В в В В В В В -----------------------Fecha 06-08-2012

#### **SETUP DOSIFICADORES**

## PLANILLA DE CONFIGURACION P-8100

#### **SETUP CANALES VARIOS**

| Opción       | Valor      | Valor | Valor | Valor | Valor | Valor |
|--------------|------------|-------|-------|-------|-------|-------|
| Llenado MEZ  | 27         |       |       |       |       |       |
| Descarga MEZ | 28         |       |       |       |       |       |
| OP1          | 0          |       |       |       |       |       |
| Des. Nucleos | 0          |       |       |       |       |       |
| Ala. Nucleos | 31         |       |       |       |       |       |
| Ala. General | 32         |       |       |       |       |       |
| D Tiempo 1   | 29         |       |       |       |       |       |
| D Tiempo 2   | 30         |       |       |       |       |       |
| Motor ME1    | 0          |       |       |       |       |       |
| H.molino     | 0          |       |       |       |       |       |
| OP2          | 0          |       |       |       |       |       |
| OP3          | 0          |       |       |       |       |       |
| OP4          | 0          |       |       |       |       |       |
| OP5          | 0          |       |       |       |       |       |
| Fecha        | 06-08-2012 |       |       |       |       |       |

#### FORMULAS P-8100

 NOMBRE DE LA EMPRESA:
 FECHA:
 /
 /
 /
 /
 /
 /
 /
 /
 /
 /
 /
 /
 /
 /
 /
 /
 /
 /
 /
 /
 /
 /
 /
 /
 /
 /
 /
 /
 /
 /
 /
 /
 /
 /
 /
 /
 /
 /
 /
 /
 /
 /
 /
 /
 /
 /
 /
 /
 /
 /
 /
 /
 /
 /
 /
 /
 /
 /
 /
 /
 /
 /
 /
 /
 /
 /
 /
 /
 /
 /
 /
 /
 /
 /
 /
 /
 /
 /
 /
 /
 /
 /
 /
 /
 /
 /
 /
 /
 /
 /
 /
 /
 /
 /
 /
 /
 /
 /
 /
 /
 /
 /
 /
 /</

Formula N°:

Plataforma:

#### Descarga 1 hasta ítem N°:

| Ítem       | SET | PRODUCTO DOSIFICADOR %CV % |  | %G | %F |  |  |
|------------|-----|----------------------------|--|----|----|--|--|
| 1          |     |                            |  |    |    |  |  |
| 2          |     |                            |  |    |    |  |  |
| 3          |     |                            |  |    |    |  |  |
| 4          |     |                            |  |    |    |  |  |
| 5          |     |                            |  |    |    |  |  |
| 6          |     |                            |  |    |    |  |  |
| 7          |     |                            |  |    |    |  |  |
| 8          |     |                            |  |    |    |  |  |
| 9          |     |                            |  |    |    |  |  |
| 10         |     |                            |  |    |    |  |  |
| 11         |     |                            |  |    |    |  |  |
| 12         |     |                            |  |    |    |  |  |
| 13         |     |                            |  |    |    |  |  |
| 14         |     |                            |  |    |    |  |  |
| 15         |     |                            |  |    |    |  |  |
| 16         |     |                            |  |    |    |  |  |
| 17         |     |                            |  |    |    |  |  |
| 18         |     |                            |  |    |    |  |  |
| 19         |     |                            |  |    |    |  |  |
| 20         |     |                            |  |    |    |  |  |
| Peso Total |     |                            |  |    |    |  |  |
| Fecha      |     | ]                          |  |    |    |  |  |

## ANEXO A

#### DOSIFICAR CON RASERAS Y HELICOIDES EN FOMA SIMULTANEA

Cuando se necesita armar una fórmula que incluya raseras y helicoides dosificando en forma simultanea se debe proceder de la siguiente manera.

Ej. MAIZ en:

| DOSIFICADOR | TIPO      |  |  |
|-------------|-----------|--|--|
| 1           | HELICOIDE |  |  |
| 6           | HELICOIDE |  |  |
| 8           | HELICOIDE |  |  |
| 14          | RASERA    |  |  |
| 15          | RASERA    |  |  |

Pasos

- 1. Ingresar a MENU / 4-SETUP / 7-GRUPOS
- 2. Armar grupo 41 para que contenga a dosificadores 1 6 y 8 (helicoides) Ej.

| GRUPO N°:41 |        |        |  |  |
|-------------|--------|--------|--|--|
| Platafor    | ma A   |        |  |  |
| D1: 01      | D2: 06 | D3: 08 |  |  |
| D4: 00      | D5: 00 | D6: 00 |  |  |
|             |        |        |  |  |

- 3. Ingresar a fórmula MENU / 1-PROGRAMACION / 2-EDITAR TOTAL
- 4. Ingresar ítem según:

| PRG Form:02 | Plat.A     |
|-------------|------------|
| N°:01       | SET: 150   |
| Dosif: 14   | %Cvel: 080 |
| Dosif: 15   | Dosif : 41 |

5. En éste caso se ve que el primer dosificador, siempre debe corresponder a una rasera, luego se carga el % de cambio de velocidad y a continuación pueden existir otro dosificador tipo rasera, por último se ingresa el grupo que contiene a los dosificadores con helicoide. Si existiera una sola rasera, se ingresa como:

| PRG Form:02 | Plat.A     |
|-------------|------------|
| N°:01       | SET: 150   |
| Dosif: 14   | %Cvel: 080 |
| Dosif: 41   | Dosif:00   |

Éstos pasos se deben efectuar debido a que ambos tipos de dosificadores corresponden a dos categorías distintas y no pueden existir en conjunto.

6.

#### **RECOMENDACIONES SOBRE CONEXIONADO DEL P-8100**

Consideraciones básicas a tener en cuenta, para prevenir los efectos indeseables producidos por ruidos eléctricos en instalaciones de un sistema de control por peso.

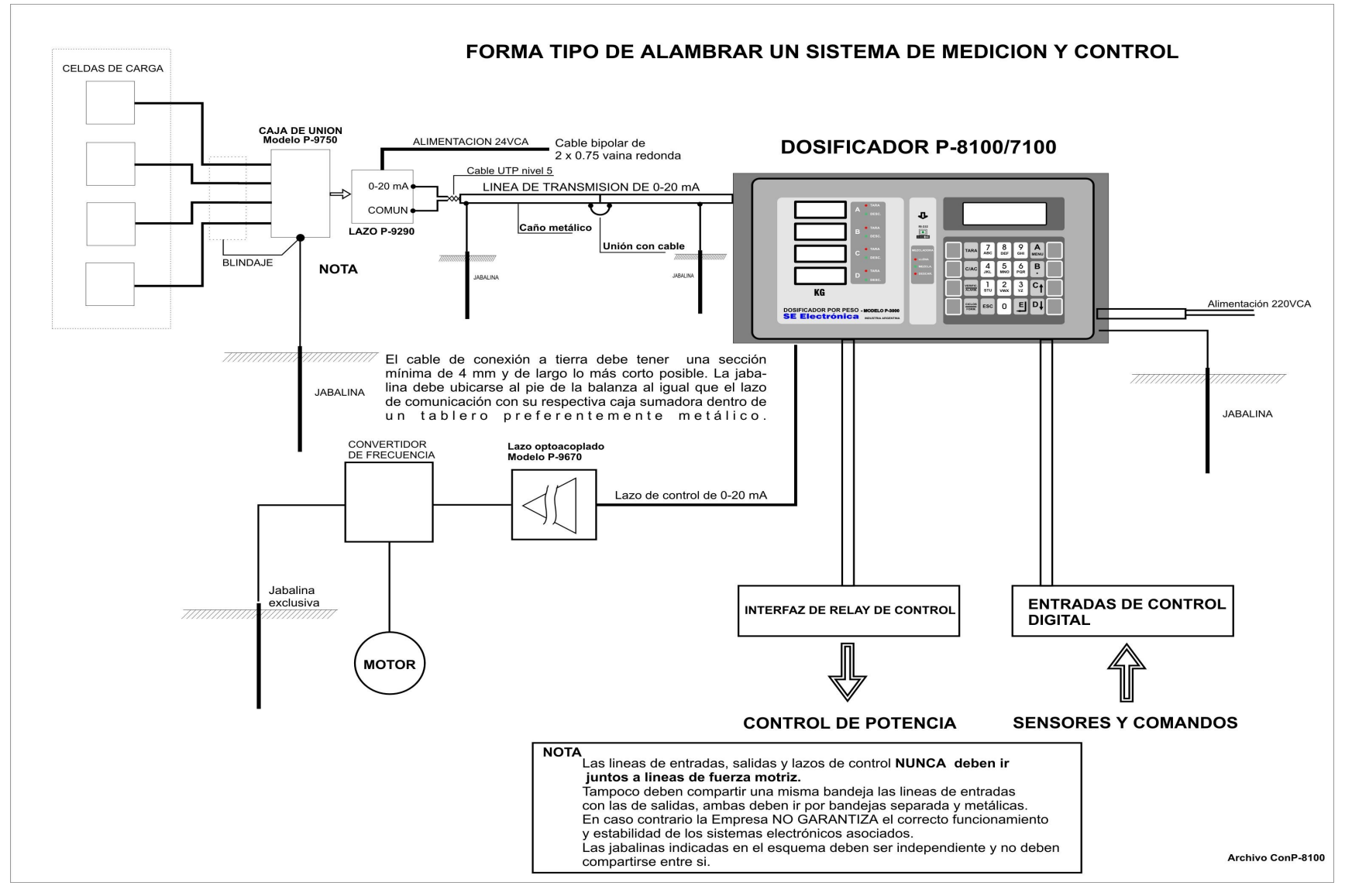